## **ECC WIRELESS INTERNET ACCESS**

## LOG-ON INSTRUCTIONS

Click the network icon in your notification area ( Information in the network "Warriors" or "Warriors\_Local" and then click the "Connect" button.

| Not connected               | ÷7   |
|-----------------------------|------|
| Connections are available   |      |
| Wireless Network Connection | ^    |
| Warriors                    | 31   |
| Cor                         | nect |

2. Once connected, the network will display "Currently connected to: elcamino.edu, No Internet Access."

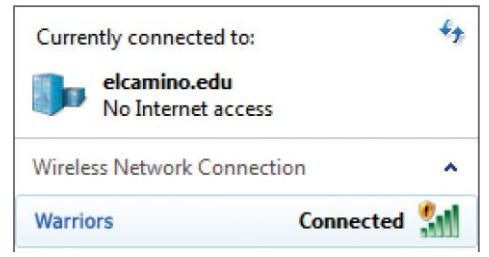

3. At the ClearPass Logon screen, enter your El Camino Network ID username and password (same as your ECC Email/MyECC Portal), then click the "I accept the terms of use" box then click the "Log In" button.

| CI                                                                                                    | earPass Guest                                                                |
|----------------------------------------------------------------------------------------------------|------------------------------------------------------------------------------|
| Welcome to El Camino College WiFi Network                                                                        |                                                                              |
| e El                                                                                                    | Camino College                                                               |
| Please login to the network using your MyECC username and password.<br>Welcome to El Camino College WiFi Network |                                                                              |
| Username:                                                                                                    |                                                                              |
| Password:                                                                                                    |                                                                              |
| Terms:                                                                                                    | I accept the terms of use                                                    |
|                                                                                                    | Log In                                                                       |
| Please contact                                                                                                   | the Helpdesk $@$ 310-660-6571 if you are experiencing difficulty logging in. |

You will then be redirected to the webpage you were attempting to visit. You may continue to browse the internet and have internet access in other applications.